## Creating a new account in GotSport and Player Registration

- 1. From the Juneau Soccer Club Registration page, click REGISTER HERE.
  - If you're a returning JSC member, <u>Log In</u> into your account.
  - If this is your first time registering your child, you will need to <u>CREATE AN ACCOUNT.</u>

| system.gotsport.com/programs/42K993011?                                              | reg_role=player                                                                                                    |                                                                                                    |
|--------------------------------------------------------------------------------------|----------------------------------------------------------------------------------------------------|----------------------------------------------------------------------------------------------------|
|                                                                                      | Players - JSC - 2023/2024 Registration<br>• Registration Information<br>23/24 (2023-10-01 - 2024-09-30)<br>http://www.juneausoccer.org                                                                                                    |                                                                                                    |
| The Juneau S<br>through the s<br>desire to play<br>family's financ<br>http://www.jur | Soccer Club fosters the physical, mental and emotiona<br>port of soccer at all levels and ages. The Soccer Club<br>soccer. Financial assistance is available for players v<br>cial situation. For further information on financial assis<br>neausoccer.org or email juneausoccerrush@gmail.co | al growth and development of Juneau's youth<br>o encourages participation by all kids who have a<br>who would not be able to participate due to their<br>stance see the Juneau Soccer Club's website at<br>m |
|                                                                                      |                                                                                                    | Email/UserID                                                                                                    |
|                                                                                      | Fo                                                                                                    | Log In brgot Password?                                                                                                    |
|                                                                                      | D                                                                                                    | Don't have an account? CREATE AN ACCOUNT                                                                                                    |

2. Complete the Registrant's Information (Player) and Your Information (Parent)

| Who are you registering for?                           |                     |
|--------------------------------------------------------|---------------------|
| <ul> <li>I'm registering my child or someor</li> </ul> | ne else             |
| <ul> <li>I'm registering myself</li> </ul>             |                     |
|                                                        |                     |
|                                                        |                     |
| Registrant's Information                               |                     |
| Fill out the information for the person                | you are registering |
| *Player First Name                                     | *Player Last Name   |
| Test2                                                  | Player2             |
| *Player DOB                                            | *Player Gender      |
| Oct  • 1 • 201; •                                      | Male                |
|                                                        |                     |
|                                                        |                     |
| Your Information                                       |                     |
| Fill out your information                              |                     |
|                                                        |                     |
| *First Name                                            | *Last Name          |
| TestParent1                                            | TestParent1         |
| *DOB                                                   | *Gender             |
| Octc 🗸 1 🖌 198: 🗸                                      | Female ~            |
| Preferred Language                                     |                     |
| English (US) (English (US))                            |                     |

3. Create your parent GotSport Account.

| GotSport Account<br>Create your GotSport account with you | ur email and password |
|-----------------------------------------------------------|-----------------------|
| *Email/UserID                                             | *Password             |
| @gmail.com                                                |                       |
|                                                           |                       |
|                                                           |                       |
| Sig                                                       | jn Up                 |
| Have an account? S                                        | SIGN IN TO ACCOUNT    |

4. After creating your GotSport Account, the page will redirect to the JSC Registration as shown below and you can now register your player.

| system.gotsport.com/programs/42K993011                                                                                                    |                                                                                                    |
|----------------------------------------------------------------------------------------------------|----------------------------------------------------------------------------------------------------|
| Players - JSC - 2023/2<br>• Registration Information<br>2024 (2023-10-01 - 2024-09-30)<br>http://www.jmeausoccer.org<br>• Testparent1 Testparent1                                                                                              | 2024 Registration                                                                                                    |
| The Juneau Soccer Club fosters the physic<br>through the sport of soccer at all levels and<br>desire to play soccer. Financial assistance I<br>family's financial situation. For further inform<br>http://www.juneausoccer.org or email juneau | al, mental and emotional growth and development of Juneau's youth<br>ages. The Soccer Club encourages participation by all kids who have a<br>s available for players who would not be able to participate due to their<br>ration on financial assistance see the Juneau Soccer Club's website at<br>usoccerrush@gmail.com |
|                                                                                                    | Register                                                                                                    |
|                                                                                                    | Click the "Register" button to register that person. If you want to add new family member, click "Search"                                                                                                    |
|                                                                                                    | Add Family Member Search                                                                                                    |
|                                                                                                    | Testparent1 Testparent1<br>zeekugelmann9@gmail.com                                                                                                    |
|                                                                                                    | Test2 Player2 Register                                                                                                    |

- Complete your information for each tab (Profile = Player, Parents, Emergency Info, Registration, Payment).
  - Note: If you're player is in the Competitive Teams (Birth year 2014 and up), it is preferred that
    you upload a headshot of your player that will be used for their <u>Player ID Card and Official Team</u>
    <u>Roster</u> when traveling\* to competitive tournaments in-state or out-of-state.

| Playe   | ers - JSC - 2023/2<br>gistration Information<br>2023-10-01 - 2024-09-30)<br>ww.juneausoccer.org<br>warent1 Testparent1 | 2024 Registration                                                                                                    |                                                                                      |                            |          |        |      | 🎢 Cart (0) |
|---------|----------------------------------------------------------------------------------------------------|----------------------------------------------------------------------------------------------------|--------------------------------------------------------------------------------------|----------------------------|----------|--------|------|------------|
| Profile |                                                                                                    | Parents                                                                                                    | Emerger                                                                              | ncy Info                   | Registra | ion    | Paym | nent       |
|         |                                                                                                    | est2 Player2<br>hange User                                                                                                    |                                                                                      |                            |          |        |      |            |
|         | *Denotes Re                                                                                                    | equired Field<br>Photo<br>Please upload a passport sky<br>appear on your association id<br>roster.<br>Choose File No file of<br>First Name* | e portrait. This photo will<br>entification card or official<br>hosen<br>Middle Name | Player Legal La<br>Player2 | st Name* | Suffix |      |            |

- 6. You will receive an email confirmation upon submitting your completed registration.
- 7. A week before Season starts (October 1st), you will receive an invitation to join <u>TeamSnap; this is our</u> <u>communication tool regarding team practice schedules, announcements, tasks, etc.</u>
  - Download the app on your phone or use the desktop website https://go.teamsnap.com/login/find my team

| Lo                                 | ooking for Your Tea                                                                    | im?                                        |
|------------------------------------|----------------------------------------------------------------------------------------|--------------------------------------------|
| Your coach (or a fam<br>Enter your | ily member already on the team) must send<br>email address below to check if an invite | you an email invitation.<br>has been sent. |
|                                    |                                                                                        | _                                          |
| Email Addr                         | ess                                                                                    | Search                                     |
| We found an account using this     | email, but there were no open team invitations on<br>account?                          | record. Need help logging into your        |
|                                    |                                                                                        |                                            |
| На                                 | w Do Team Invitations W                                                                | ork?                                       |
|                                    | •                                                                                      |                                            |
|                                    |                                                                                        |                                            |
|                                    |                                                                                        |                                            |
|                                    |                                                                                        |                                            |
|                                    |                                                                                        |                                            |